Melden Sie sich als Benutzer mit Administratorrechten in Ihrer Cloud an

## APP installieren und aktivieren

Klicken Sie oben rechts auf den Buchstaben und wählen Apps aus

In der linken Spalte unter Büro & Text oder über die Suche wählen Sie **Nextcloud Office** aus und klicken auf Herunterladen und aktivieren

| 📸 O 🖿 🖂 4           | 4 🗂                                | ۹ 🖨 🖪 🔌                      |
|---------------------|------------------------------------|------------------------------|
| Discover            | ≡ Aktive Apps                      |                              |
| L Deine Apps        | Alle Apps sind aktuell.            |                              |
| ✓ Aktive Apps       |                                    |                              |
| × Deaktivierte Apps |                                    |                              |
| App-Pakete          | Ergebnisse aus anderen Kategorien  |                              |
| ★ Vorgestellte Apps | Nextcloud Office 8.4.2 Vorgestellt | Herunterladen und aktivieren |
| Anpassung           |                                    |                              |
| Dashboard           |                                    |                              |
| Dateien             |                                    |                              |
| 🕫 Spiele            |                                    |                              |
| Einbindung          |                                    |                              |
| Überwachung         |                                    |                              |
| Multimedia          |                                    |                              |
| Büro & Text         |                                    |                              |

## **APP** konfigurieren

Klicken Sie oben rechts auf den Buchstaben und wählen Verwaltungseinstellungen aus

In der linken Spalte wählen Sie Nextcloud Office aus

Wählen Sie folgende Option aus : Verwende deinen eigenen Server und tragen unter URL, die von uns mitgeteilte Serveradresse ein und klicken auf Save

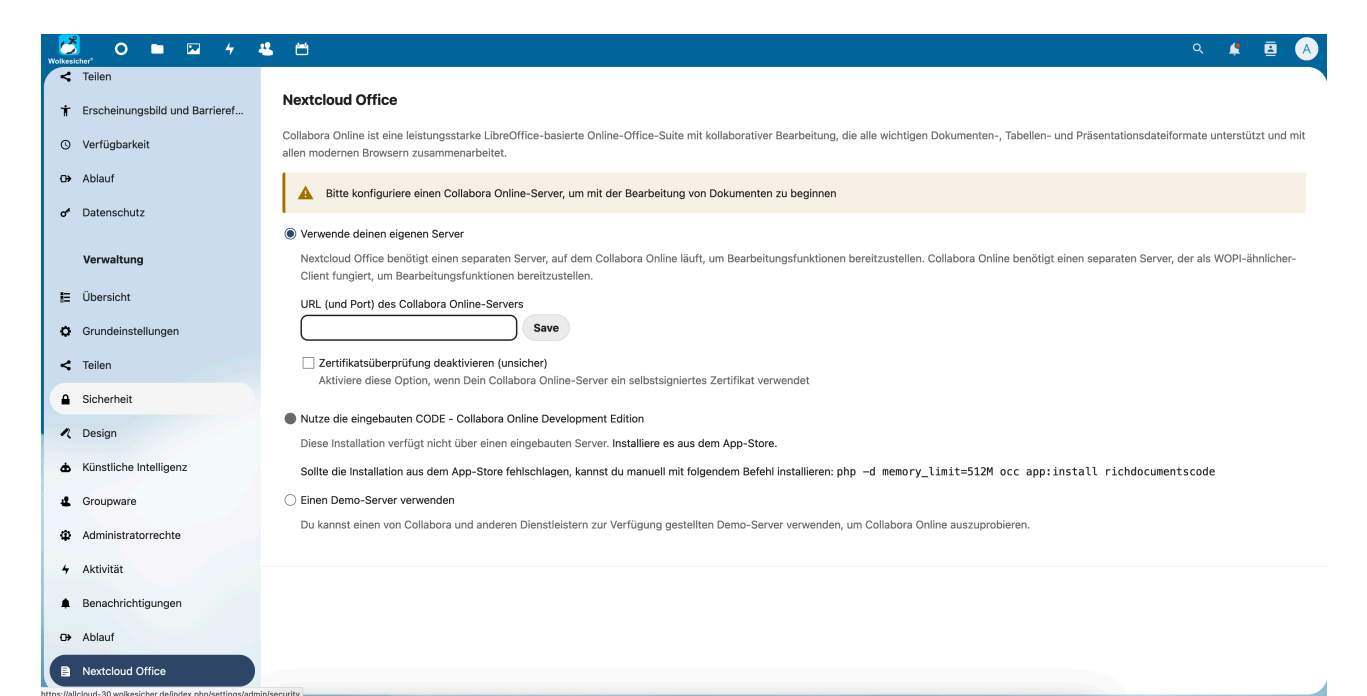

## **APP** testen

Um eine Datei zu erstellen gehen Sie auf Dateien und klicken auf + Neu

| 😕 O 📮 🗷 4       | <b>4</b> C                                                                                                    |    |       | ۹                          | <b>\$</b>     |         |
|-----------------|----------------------------------------------------------------------------------------------------|----|-------|----------------------------|---------------|---------|
| Alle Dateien    | EX Alle Dateien + Neu                                                                                                    |    |       |                            |               |         |
| Personal Files  | Dateien hochladen                                                                                                    |    |       |                            |               |         |
| S Neueste       | Welcom 📭 Neuer Ordner ! 🖩 🗀 💻                                                                                                   |    |       |                            |               |         |
| \star Favoriten | Here you can ad nfo relevant for the folder. It will show as a "Readme.md" ar I Neue Präsentation mbedded nicely up at the top. |    |       |                            |               |         |
| * Freigaben V   | 1 Neue Tabelle                                                                                                    |    |       |                            |               |         |
| Nags            | E Neue Textdatei                                                                                                    |    |       |                            |               |         |
|                 | Readme.m Neues Diagramm Readme.md Syllabus.odt Product plan.md Zuletzt bearbeitet                                               |    | Busin | ess model o<br>t bearbeite | anvas.oo<br>t | g       |
|                 | Neues Dokument                                                                                                    |    |       |                            |               |         |
|                 | Name 🔺                                                                                                    |    |       | Größe                      | Geänd         | ert     |
|                 | Documents                                                                                                    | +2 |       | 1,1 MB                     | vor 3 s       | itunden |
|                 | Photos                                                                                                    | +1 |       | 5,4 MB                     | vor 3 s       | itunden |
|                 | Templates                                                                                                    | +1 |       | 10,2 MB                    | vor 3 s       | tunden  |

Bitte beachten Sie, dass Sie nur diese App aktiviert haben

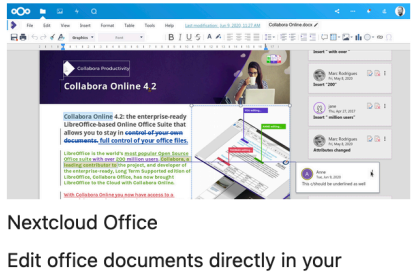

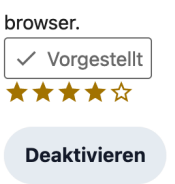

## Diese Apps müssen deaktiviert sein

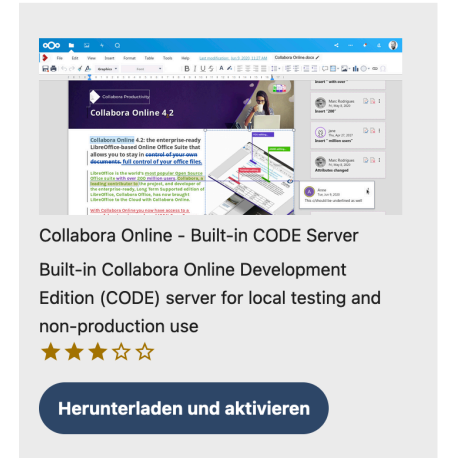

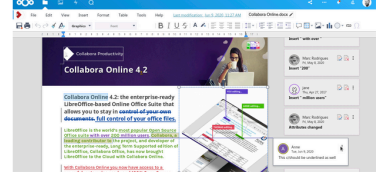

Collabora Online - Built-in CODE Server (ARM64)

Built-in Collabora Online Development Edition (CODE) server for local testing and non-production use

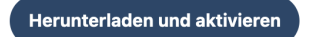

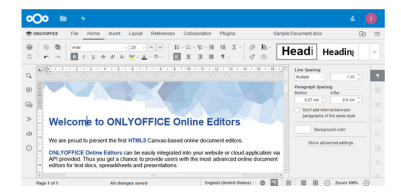

Community Document Server Document server for OnlyOffice, community edition

\* \* ☆ ☆ ☆

Ungetestete App zulassen